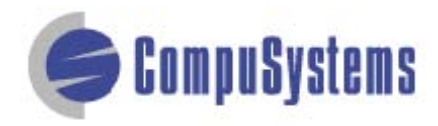

## Data Import Instructions: Change Upper Case to Title Case

Copyright © CompuSystems, Inc. All rights reserved. The material in this document is proprietary and confidential. No part of this document may be reproduced without the express written permission of CompuSystems, Inc.

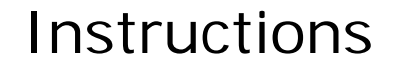

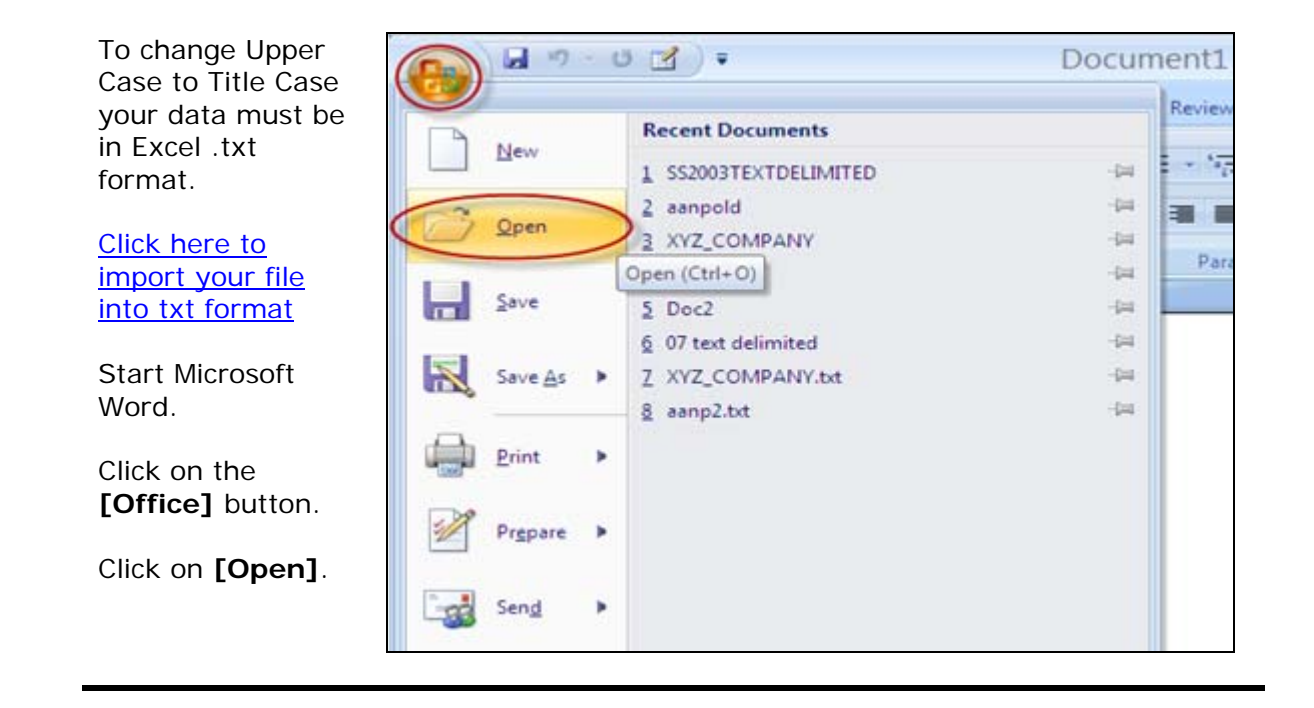

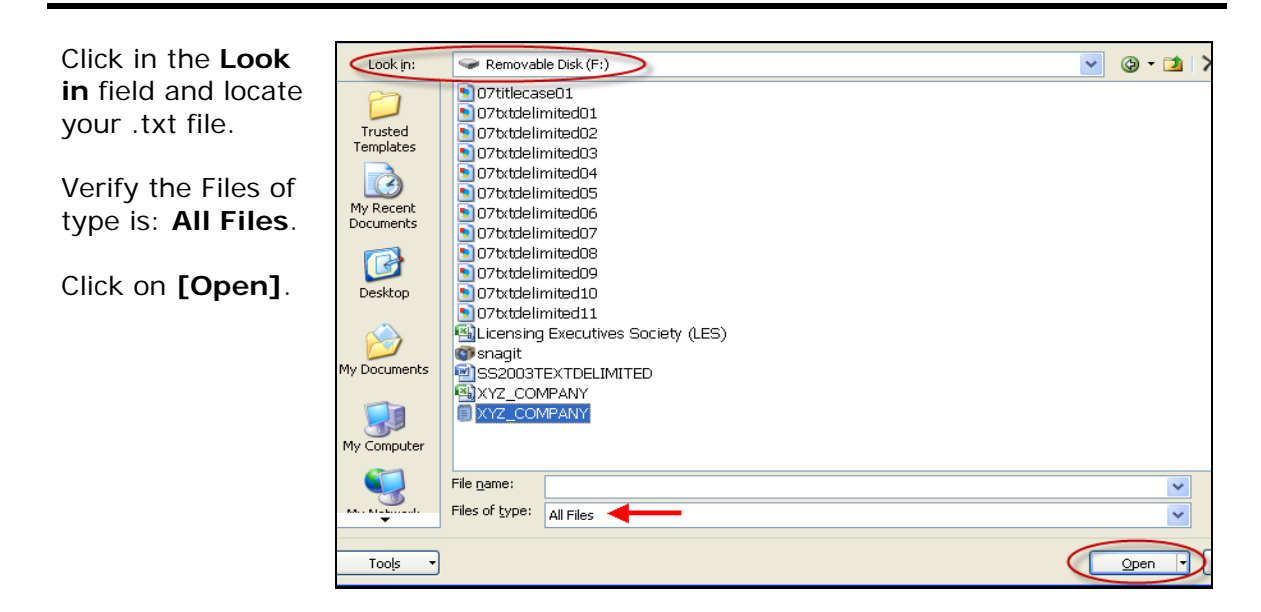

## Data Import Instructions: Change Upper Case to Title Case

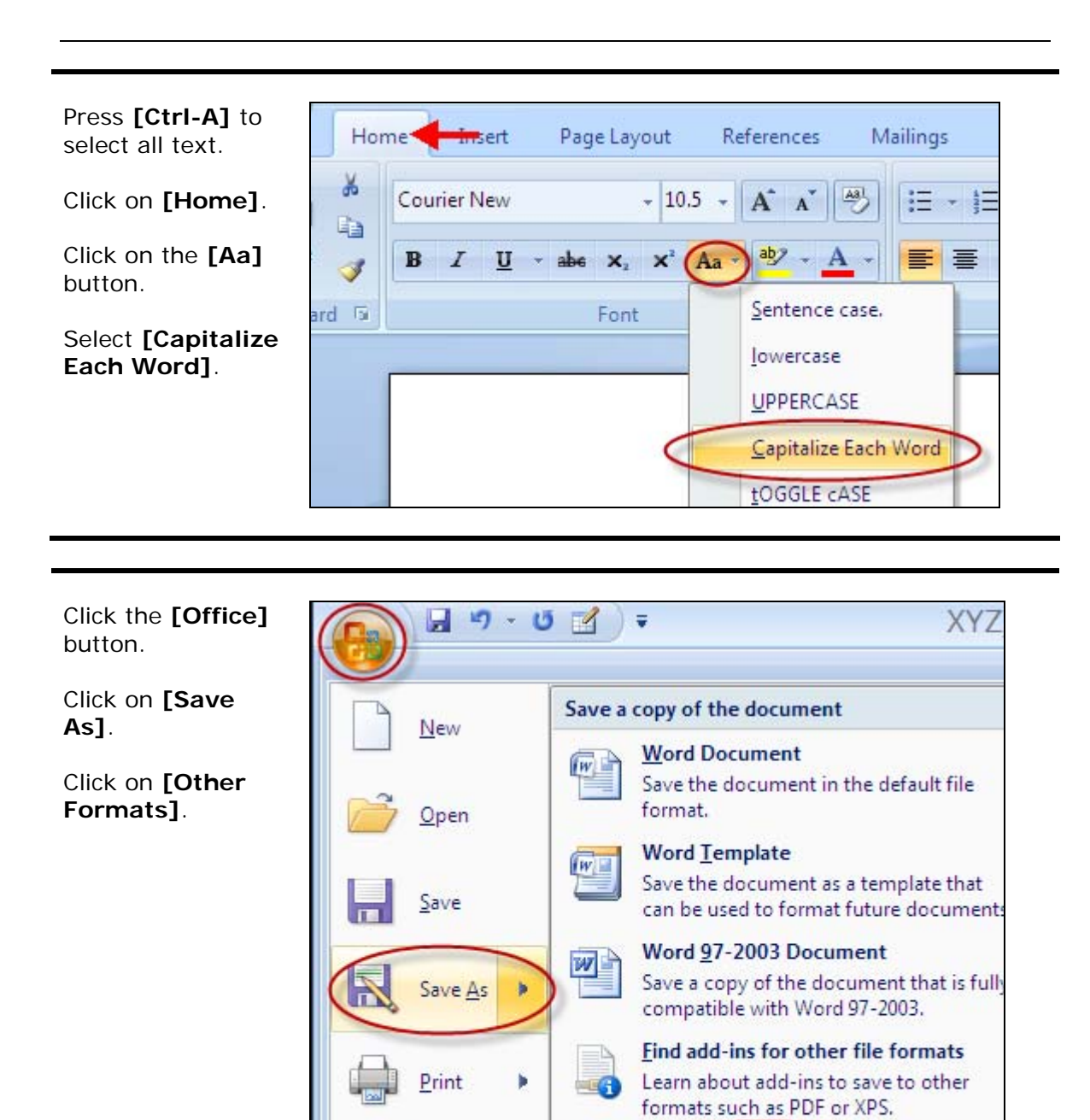

repare

**Other Formats** 

Open the Save As dialog box to select

from all possible file types.

## Data Import Instructions: Change Upper Case to Title Case

| Change the Save<br>as type: to <b>Plain</b><br><b>Text</b> (*.txt).<br>Click on <b>[Save]</b> . | File name: XYZ_COMPANY   Save as type: Plain Text                                                                                                    |
|-------------------------------------------------------------------------------------------------|----------------------------------------------------------------------------------------------------|
| Click <b>[OK]</b> .                                                                             | File Conversion - XYZ_COMPANY.TXT   Image: Comparison of the will cause all formatting, pictures, and objects in your file to be lost.     Warning: Saving as a text file will cause all formatting, pictures, and objects in your file to be lost.     Text encoding:   Image: Comparison of the will cause all formatting, pictures, and objects in your file to be lost.     Windows (Default)   MS-DOS   Image: Comparison of the will cause all formatting, pictures, and objects in your file to be lost.     Options:   Image: Comparison of the will cause all formatting, pictures, and objects in your file to be lost.     Options:   Image: Comparison of the will cause all formatting, pictures, and objects in your file to be lost.     Insert line breaks   Image: Comparison of the will cause all formatting.     End lines with:   CR / LF     Image: Allow character substitution   Western European (Mac)     Preview:   Image: Comparison of the will cause all formatting.     Device Number   Booth Number   Show Name     Salespeson   First     Image: Size Name   Middla Initial   Last Name |
|                                                                                                 | Name Suffix Title Company 1 Company 2 Address 1<br>Address 2 Email Address City State Province Postal<br>Code Country Phone Fax Badge Number Date Time Definable<br>Title 1 Definable Title 2 Definable Title 3 Note Text Registration Categor<br>What Term Best Describes Your Lodging Operation? What Is The<br>Number Of Rooms At Your Lodging Location? What Is Your Job Function? What Is<br>OK Cancel                                                                                                    |

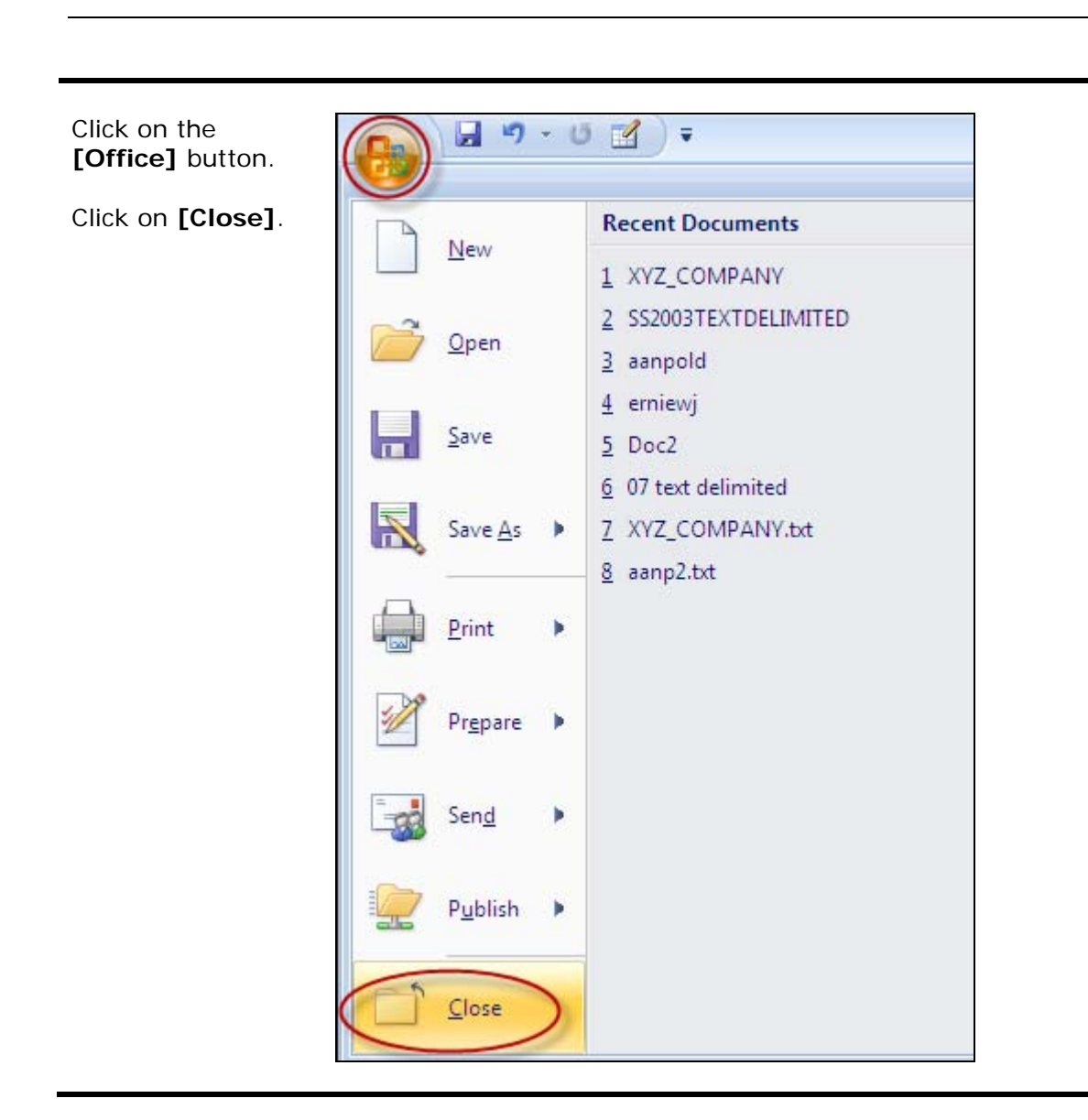

You are done!

If you need assistance importing your sales lead data into your third party software, please contact a technical support specialist at 708-786-5565.